# Visma Min skole-app og foresattportal

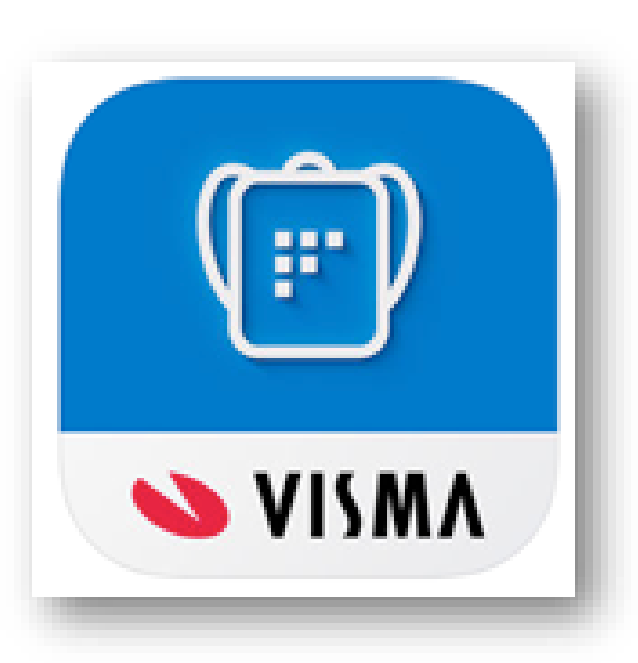

Foresattportal - webversjon (krever pålogging) Søknader og digitale spør…

#### Min Skole app og foresattportal

#### Last ned Visma Min Skole app

- Motta og sende meldinger (skole-hjem dialog)
- Registrere kortere fravær, for eksempel ved sykdom.

#### Foresattportalen - Pålogging med ID-porten (bankID)

- Se barnets karakterer fra inneværende og tidligere skoleår (på nåværende skole, ikke tidligere skoler)
- Se informasjon knyttet til SFO-opphold og SFO tilstedeværelse
- Registrere beskjeder mot SFO tilstedeværelse
- Besvare samtykker
- Sende gruppemeldinger
- Kobling til foresattportal for formelle søknader og andre relevante prosesser

Med Min Skole gjøres informasjon lett tilgjengelig og dialogen mellom skole og hjemmet blir enda enklere og mer effektiv.

#### Min Skole app og foresattportal - Pålogging

- Etter å ha lastet ned Visma Min Skole appen – logger dere inn, første gang, med ID porten.
- Dere får nå valg om å legge inn en 6 sifferet kode.
- Den bruker dere i det daglige.

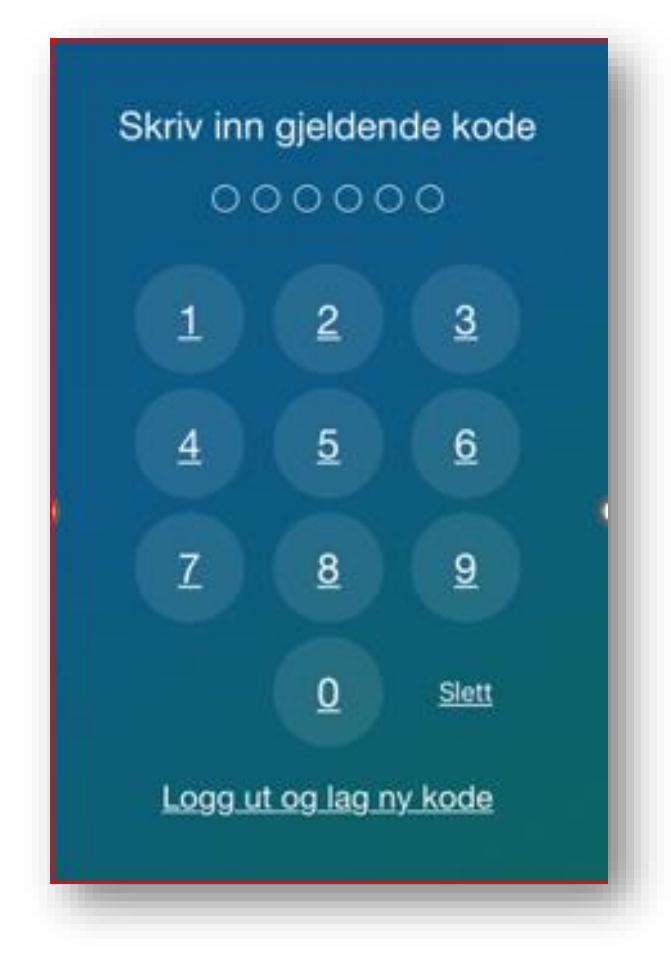

#### Min skole-app og foresattportal mot SFO

- Hva gir Foresattportalen tilgang til vedrørende SFO:
  - Søke SFO plass
  - Søke endring SFO plass
  - Oppsigelse SFO plass
  - SFO tilstedeværelse
  - Sende beskjeder til SFO

#### Min Skole app og foresattportal - Appen

 Viser hvordan bilde ser ut når du har logget inn i Min Skole appen.

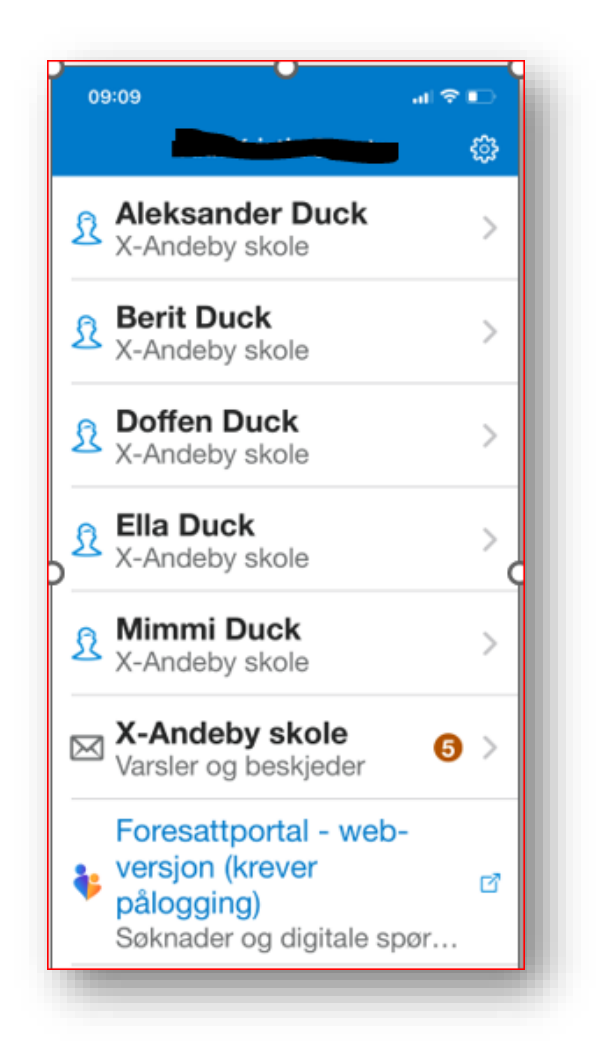

## Min Skole app og foresattportal - Hvordan logge inn til Foresattportalen

- Alle skoler har lenken på sin hjemmeside.
- Lenken: <u>https://skole.visma.c</u> <u>om/elverum/Account</u> <u>/Login?returnUrl=%2</u> <u>Felverum</u>

| Visma Flyt Skole                                                                                                    |                                                        |
|----------------------------------------------------------------------------------------------------|--------------------------------------------------------|
| Logg inn med<br>ID-porten                                                                                                    | Foresattportal                                         |
| 🐌 Visma Foresattportal                                                                                                    | Logg inn med ID-porten                                 |
| VISMA                                                                                                    | S VISMA                                                |
| tter 15 minutters inaktivitet blir man logget ut av Foresat<br>ot utlogging etter 11 minutter.<br>presatte finner lenke til foresattportalen flere plasser i M<br>• Nederst, under elever/skoler<br>• Under Innstillinger (tannhiulet) | tportalen. Det kommer en nedte<br>in skole foresattapp |

#### Min Skole app og foresattportal -Startsiden i Foresattportalen

 Viser startsiden når dere har logget dere inn i Foresattportalen

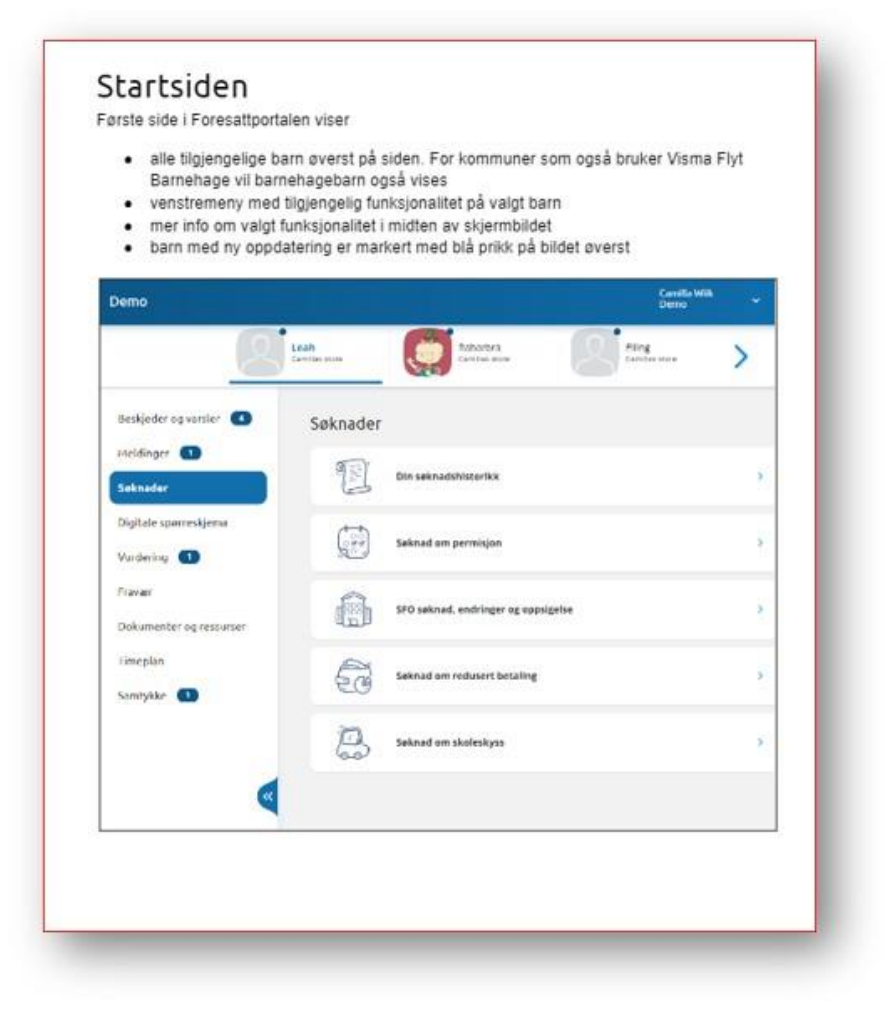

## Min Skole app og foresattportal -Varselinnstillinger kan du justere

- Viser varselinnstillingene dine i Min Skole appen.
- Her kan du justere etter eget behov
- Dette finner dere under pila ned ved ditt navn (blå linje). Se forrige bilde.

#### Varslingsinnstillinger

Under varslingsinnstillinger kan foresatt velge å skru alle varsling av eller på. Hvis foresatt har barn på flere skoler, har man en slik av/på-knapp per skole.

Foresatt kan korrigere egne varslingsinnstillinger innenfor de varslene skolen har skrudd på. F.eks hvis skole har skrudd på varsling via e-post og app for fravær, så kan foresatte skru av/på innenfor dette. Hvis foresatt har barn på flere skoler, tilpasser man varslinger per skole

| Varslingsinnstillinger |          |     |       |
|------------------------|----------|-----|-------|
| Eikesdal Skole         |          |     |       |
| Varsler                |          |     |       |
| Camillas skole         |          |     |       |
| Varsler 🔺              |          |     |       |
| Velg alle              | 🗍 E-post |     | 🛃 App |
| SFO-seknad             | C E-post |     | App   |
| Fravær                 | 🕑 E-post |     | 🕑 Арр |
| Anmerkning             | 🕑 t-post | SW2 | 😋 App |
| Søknader               | 🕑 E-post | SM5 |       |

Hvis foresatt har barn på flere skoler, må man skrolle nedover på siden for å finne neste skole.

### Min Skole app og foresattportal - SFO siden

Elverumsskolen har brukt Visma Min Skole appen i noen år – nå utvides den med SFO samarbeid.

Trykk på ikonet SFO

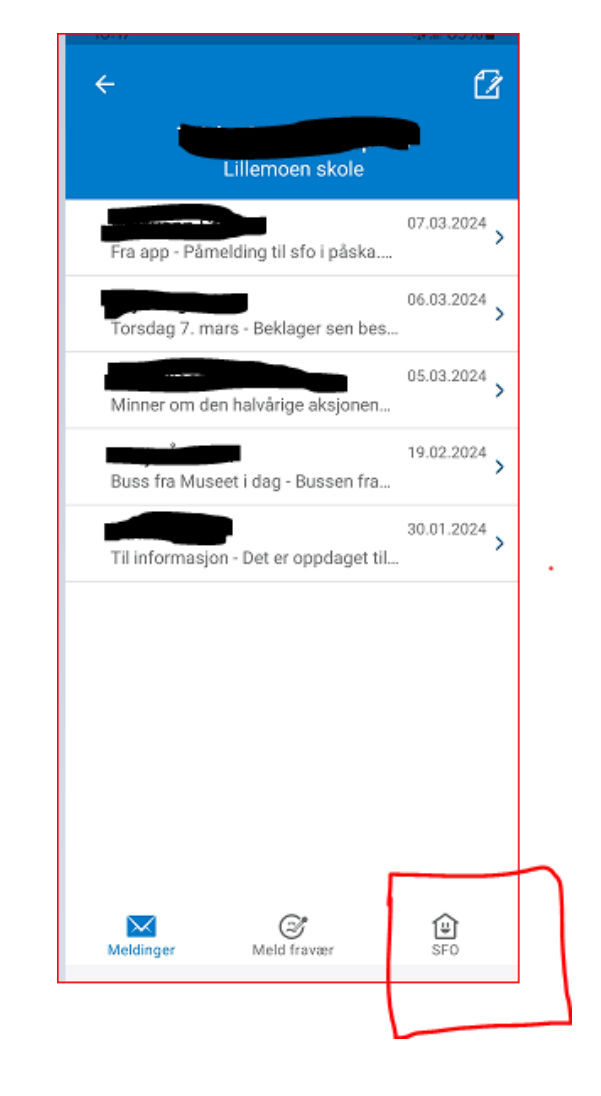

#### SFO tilstedeværelse – Start og slutt på SFO

- Dette er en tjeneste for hjem – skole samarbeid med SFO
- Hvordan legge inn tilstedeværelse på SFO
- Det gjøres når det søke om SFO plass
- Om dere ønsker å endre på tidspunkter på tilstedeværelsen, meldes det til SFO på din skole. Skolen legger inn endringene

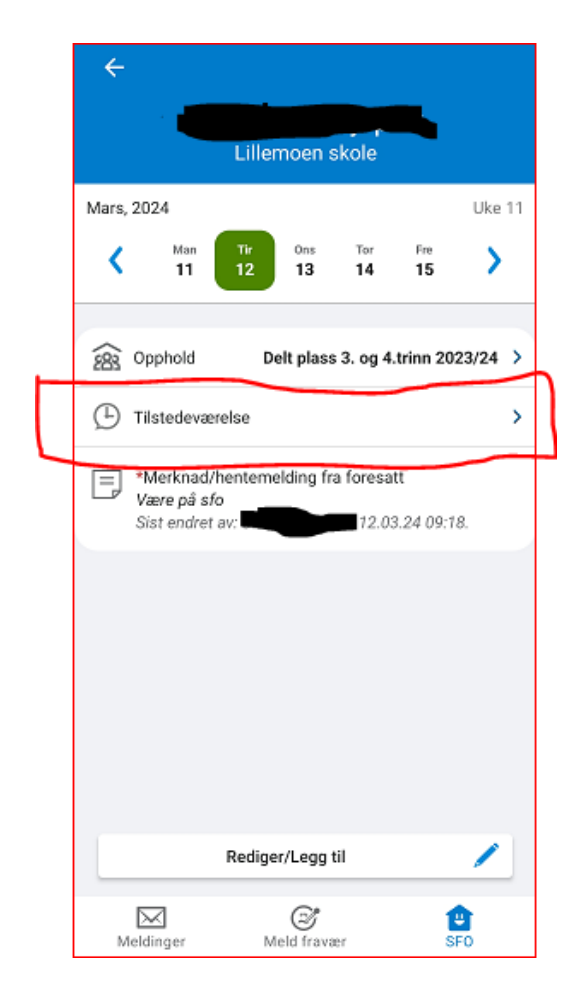

## SFO tilstedeværelse – registrering inn og ut, daglig

- Når barna kommer om morgenen registrer SFOansatte barna inn.
- Når barnet går til SFO ved skoledagens slutt, registrerer SFO-ansatte barna inn.
- Barna blir registrert ut når de hentes på ettermiddagen av SFOansatte.
- Dette kan dere se i Min Skole appen.

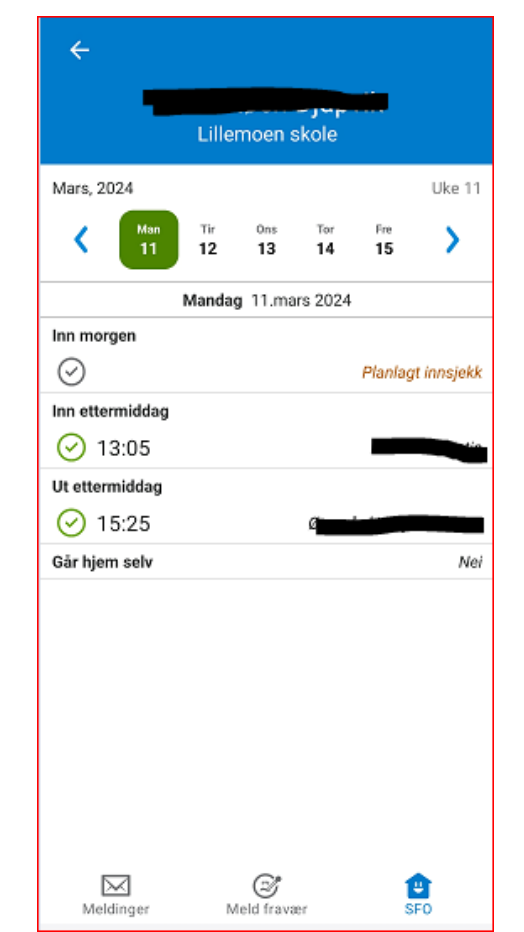

#### SFO Min Skole app – Beskjeder til SFO

 Du kan legge inn beskjeder og hentemeldinger direkte i Min Skole appen – SFO ved å trykke på «Redigere/legg til»

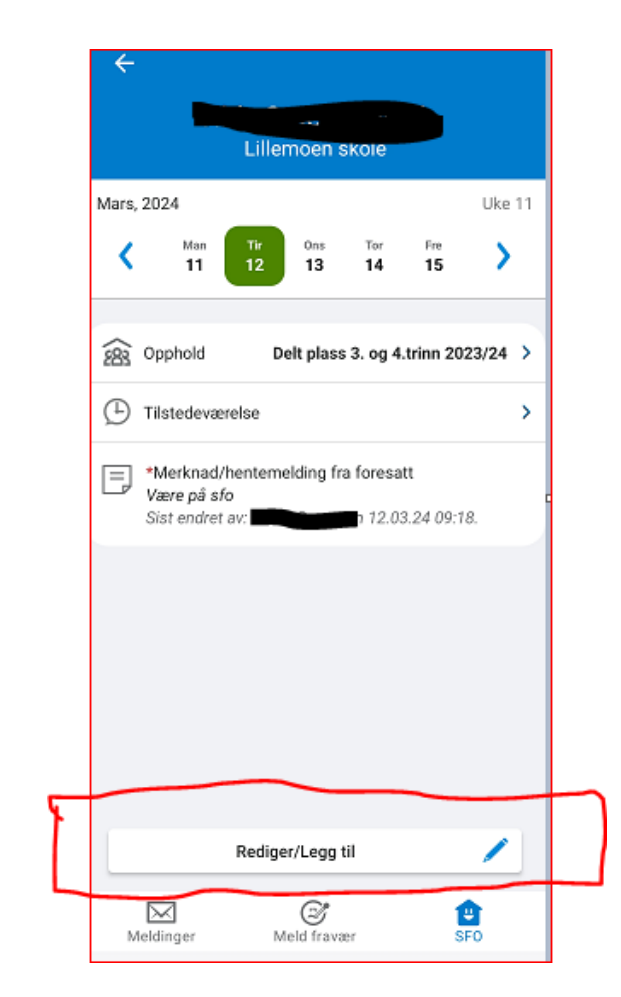

## SFO Min Skole app – Beskjeder til SFO

Her kan du legge inn følgende:

 Du kan legge inn beskjed i dag eller på en annen dato.

Du kan eventuelt repetere og legge til for flere dager – periode:

- Repetere gjøres ved å klikke på «Rediger repeterende»
- Periode gjøres ved å klikke på «Legg til for flere dager – periode»

Det er mulig å slette meldinger

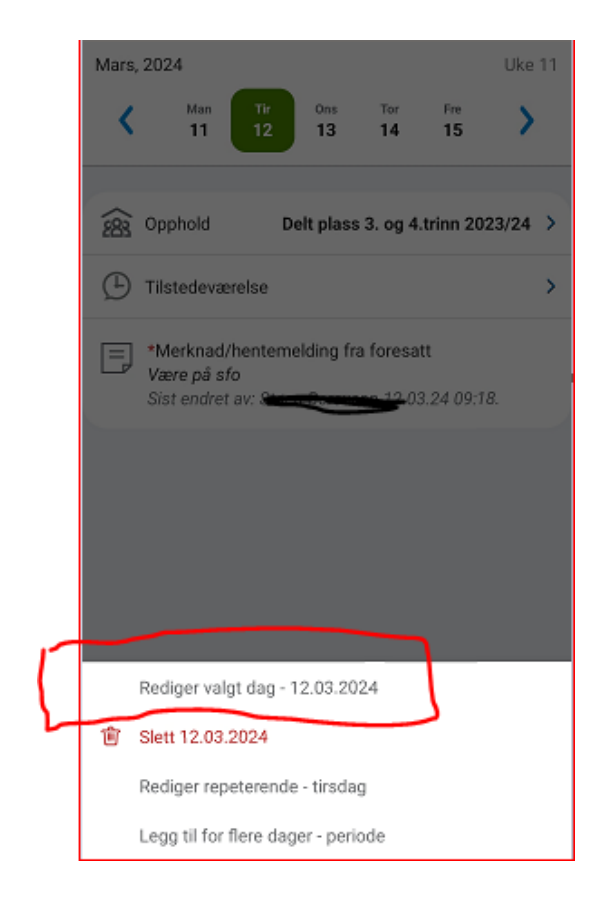

#### SFO Min Skole app – Beskjeder til SFO

- Skriv beskjeden til skolen og trykk Lagre.
- Denne meldingen går kun til SFO, ikke skolen.
- Her legger du også inn feriedager inn. Husk å legge inn klokkeslett.

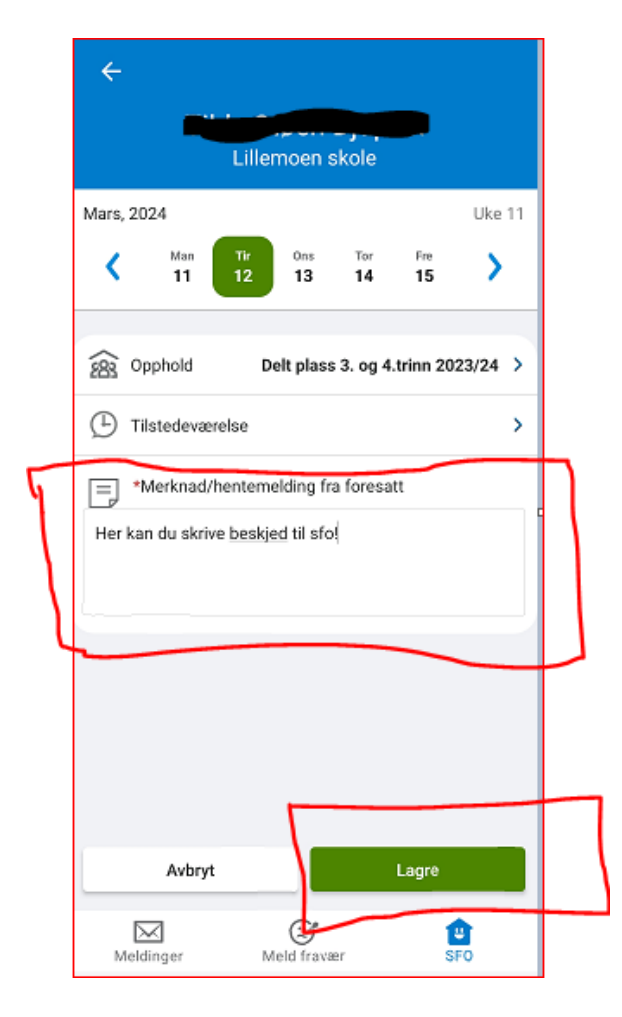